| Logon to MyEDBC Parent Portal using your crede | ntials: |
|------------------------------------------------|---------|
|------------------------------------------------|---------|

| <ul> <li></li></ul>                                                                                                    |
|----------------------------------------------------------------------------------------------------|
| Comov Valley Sche  Comov Valley Sche |
| MyEducation BC Prod<br>Login ID                                                                                                    |
| MyEducation BC Prod<br>Login ID                                                                                                    |
| MyEducation BC Prod Login ID Password                                                                                                    |
| Login ID<br>Password                                                                                                    |
| Password                                                                                                    |
| Password                                                                                                    |
| Password                                                                                                    |
| Password                                                                                                    |
|                                                                                                    |
|                                                                                                    |
| L forgot my password                                                                                                    |
| HD Log On                                                                                                    |
|                                                                                                    |
|                                                                                                    |
|                                                                                                    |

Click on the Family Tab on the ribbon at the top, click the box next to the Student's Name that you are paying fees for and then the Transactions Tab on the left:

| NyEducatio                         | n BC: Students × +                                                       |
|------------------------------------|--------------------------------------------------------------------------|
| $\leftarrow \   \rightarrow \   G$ | myeducation.gov.bc.ca/aspen/studentContextList.do?navkey=family.std.list |
| 👯 Apps 🚗 0                         | Comox Valley Scho 📀 RBC Royal Bank                                       |
| Comox Va                           | lley 2020-2021                                                           |
| Pages Fa                           | mily Academics Groups Calendar                                           |
| Students                           |                                                                          |
| Details                            | Options ▼ Reports ▼ Help ▼ Search on Name                                |
| Contacts                           |                                                                          |
| Daily<br>Attendance                | Name                                                                     |
| Transcript                         | Smith, Bob                                                               |
| Assessments                        |                                                                          |
| Schedule                           |                                                                          |
| Membership                         |                                                                          |
| Transactions                       |                                                                          |
| Documents                          |                                                                          |
| Notification                       |                                                                          |

(Please note that you will need to complete a separate payment transaction for each student)

Click on the Fees Tab to see the Details of any outstanding fees owing. If the student is cross enrolled (eg. home school is Mark R. Isfeld, but they are enrolled in the Explorer Program at GP Vanier) you will need to select the school that you are paying fees for using the drop-down menu. (Note: you will need to pay for each school's fees as a separate payment transaction.)

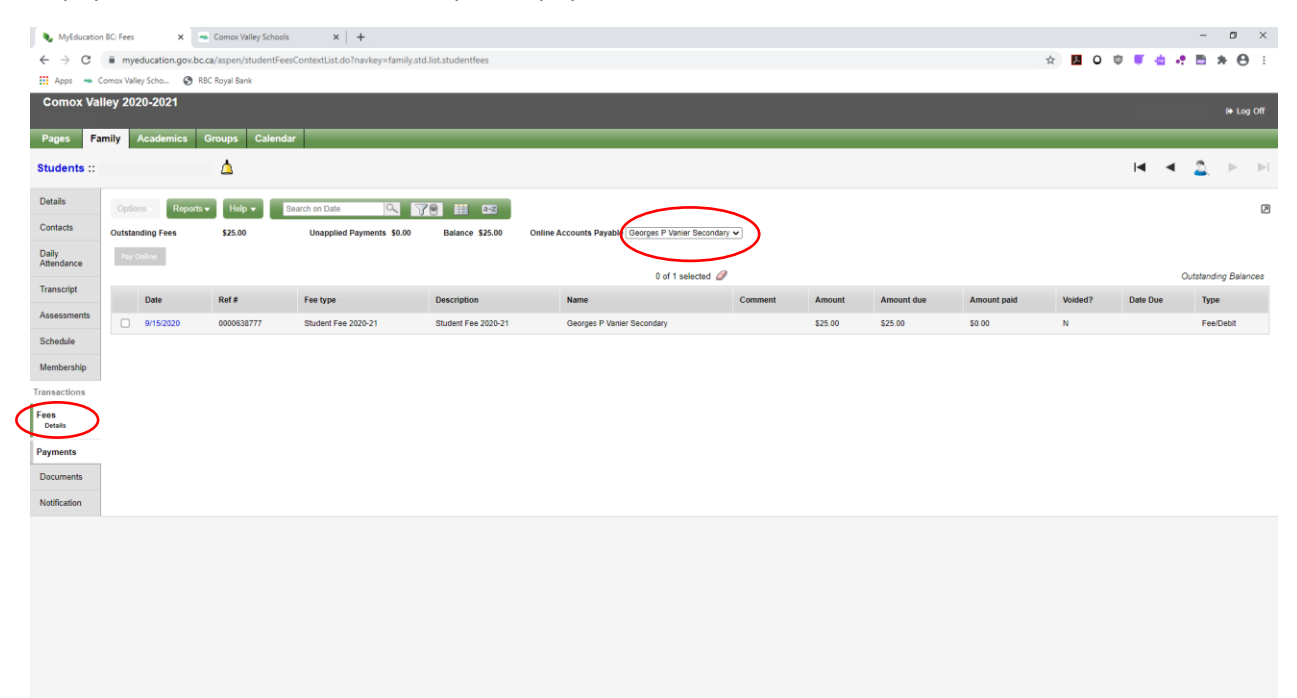

Click the outstanding fee that you are paying and click the Grey Pay Online button:

| Comox Va            | illey 2020-2021  |              |                           |                     |                                            |             |         |            |             |         | asay sa  | B# La            | og Off |
|---------------------|------------------|--------------|---------------------------|---------------------|--------------------------------------------|-------------|---------|------------|-------------|---------|----------|------------------|--------|
| Pages F             | amily Academics  | Groups Caler | ndar                      |                     |                                            |             |         |            |             |         |          |                  |        |
| Students ::         |                  | ×∆           |                           |                     |                                            |             |         |            |             |         |          | 2. ►             | ÞI     |
| Details             | Options Repor    | ts 🕶 Help 👻  | Search on Date            | 70 111 022          |                                            |             |         |            |             |         |          |                  | Ø      |
| Contacts            | Outstanding Fees | \$25.00      | Unapplied Payments \$0.00 | Balance \$25.00     | Online Accounts Payable Georges P Vanier S | Secondary 🗸 |         |            |             |         |          |                  |        |
| Daily<br>Attendance | Pay Online       |              |                           |                     |                                            |             |         |            |             |         |          |                  |        |
| Transmint           |                  |              |                           |                     | 1 of 1 sele                                | cted 🥔      |         |            |             |         |          | Outstanding Bali | ances  |
| transcript          | Date             | Ref #        | Fee type                  | Description         | Name                                       | Comment     | Amount  | Amount due | Amount paid | Voided? | Date Due | Туре             |        |
| Assessments         | 9/15/2020        | 0000697976   | Student Fee 2020-21       | Student Fee 2020-21 | Georges P Vanier Secondary                 |             | \$25.00 | \$25.00    | \$0.00      | N       |          | FeelDebit        |        |
| Schedule            | -                |              |                           |                     |                                            |             |         |            |             |         |          |                  |        |
| Membership          |                  |              |                           |                     |                                            |             |         |            |             |         |          |                  |        |
| Transactions        |                  |              |                           |                     |                                            |             |         |            |             |         |          |                  |        |
| Fees<br>Details     |                  |              |                           |                     |                                            |             |         |            |             |         |          |                  |        |
| Payments            |                  |              |                           |                     |                                            |             |         |            |             |         |          |                  |        |
| Documents           |                  |              |                           |                     |                                            |             |         |            |             |         |          |                  |        |
| Notification        |                  |              |                           |                     |                                            |             |         |            |             |         |          |                  |        |
|                     |                  |              |                           |                     |                                            |             |         |            |             |         |          |                  |        |

Click the grey Make Online Payment button:

| NyEducation BC: Payr                | ments 🗙 📼 Comox Valley Schools             | ×   +               |            |           |           |                |                  |         | - ø ×             |  |  |  |  |
|-------------------------------------|--------------------------------------------|---------------------|------------|-----------|-----------|----------------|------------------|---------|-------------------|--|--|--|--|
| ← → C <sup>a</sup> my               | yeducation.gov.bc.ca/aspen/studentFeesCont | extList.do          |            |           |           |                | ☆ <mark>み</mark> | 0 🗇 🍯 🤠 | 🕈 🖻 🗯 \varTheta 🗄 |  |  |  |  |
| 🚻 Apps 🛛 🗢 Comox Va                 | alley Scho 🚷 RBC Royal Bank                |                     |            |           |           |                |                  |         |                   |  |  |  |  |
| Comox Valley 20                     | 020-2021                                   |                     |            |           |           |                |                  |         | 🖶 Log Off         |  |  |  |  |
| Pages Family                        | Academics Groups Calendar                  |                     |            |           |           |                |                  |         |                   |  |  |  |  |
| Students ::                         | New Online Credit                          | Card Payment 🔀 🛕    |            |           |           |                |                  |         |                   |  |  |  |  |
| Details                             | Options Reports Help +                     |                     |            |           |           |                |                  |         | Ø                 |  |  |  |  |
| Contacts                            | Make Online Payment 🗙 Cancel               |                     |            |           |           |                |                  | Defau   | it Template 🗸     |  |  |  |  |
| Daily Attendance                    | Online Credit Card Payment                 |                     |            |           |           |                |                  |         |                   |  |  |  |  |
| Transcript                          | Reference Number                           |                     |            |           |           |                |                  |         |                   |  |  |  |  |
| Assessments                         | Amount \$25.00                             |                     |            |           |           |                |                  |         |                   |  |  |  |  |
| Schedule                            | Payment diskibulion                        |                     |            |           |           |                |                  |         |                   |  |  |  |  |
| Membership                          | Fee type                                   | Fee description     | Fee Ref #  | Fee date  | Fee Total | Fee Amount Due | Fee Comment      | Amount  | Comment           |  |  |  |  |
| Transactions                        | Student Fee 2020-21                        | Student Fee 2020-21 | 0000697976 | 9/15/2020 | \$25.00   | \$25.00        |                  | \$0.00  |                   |  |  |  |  |
| Fees                                | Make Online Payment X Cancel               |                     |            |           |           |                |                  |         |                   |  |  |  |  |
| Payments                            |                                            |                     |            |           |           |                |                  |         |                   |  |  |  |  |
| Details<br>> Online Payment Receipt |                                            |                     |            |           |           |                |                  |         |                   |  |  |  |  |
| Documents                           |                                            |                     |            |           |           |                |                  |         |                   |  |  |  |  |
| Notification                        |                                            |                     |            |           |           |                |                  |         |                   |  |  |  |  |
|                                     |                                            |                     |            |           |           |                |                  |         |                   |  |  |  |  |
|                                     |                                            |                     |            |           |           |                |                  |         |                   |  |  |  |  |
|                                     |                                            |                     |            |           |           |                |                  |         |                   |  |  |  |  |
|                                     |                                            |                     |            |           |           |                |                  |         |                   |  |  |  |  |
|                                     |                                            |                     |            |           |           |                |                  |         |                   |  |  |  |  |
|                                     |                                            |                     |            |           |           |                |                  |         |                   |  |  |  |  |
|                                     |                                            |                     |            |           |           |                |                  |         |                   |  |  |  |  |
|                                     |                                            |                     |            |           |           |                |                  |         |                   |  |  |  |  |
|                                     |                                            |                     |            |           |           |                |                  |         |                   |  |  |  |  |

A window will pop up to key in your credit card details and click the green button to Process Transaction:

| 🎯 GEORGES P VANIER SECONDAR 🗙 🛥 Comox Valley Schools 🗙 🕇 |                                                                                    |                                   |                                    |              |           |  |     |   |              | -     | σ   | ×  |
|----------------------------------------------------------|------------------------------------------------------------------------------------|-----------------------------------|------------------------------------|--------------|-----------|--|-----|---|--------------|-------|-----|----|
| ← → C      www3.moneris.com/HPPDP/index.php              |                                                                                    |                                   |                                    |              |           |  | ☆ . | 0 | <b>n T</b> ( | . e 🖻 | * ( | Э: |
| 🔢 Apps 👒 Comox Valley Scho 😵 RBC Royal Bank              |                                                                                    |                                   |                                    |              |           |  |     |   |              |       |     |    |
| GEORGES P VANIER SECONDAR                                |                                                                                    |                                   |                                    |              |           |  |     |   |              |       |     |    |
|                                                          |                                                                                    |                                   |                                    |              |           |  |     |   |              |       |     |    |
|                                                          | Mandatory fields marked by *                                                       |                                   |                                    |              |           |  |     |   |              |       |     |    |
|                                                          | Item Details                                                                       |                                   |                                    |              |           |  |     |   |              |       |     |    |
|                                                          | Description                                                                        | Product Code                      | Quantity                           | Price        | Subtotal  |  |     |   |              |       |     |    |
|                                                          | Student Pee 2020-21                                                                | 000003/3/0                        | 0001                               | 825.00       | 825.00    |  |     |   |              |       |     |    |
|                                                          |                                                                                    |                                   |                                    | GST:         | \$0.00    |  |     |   |              |       |     |    |
|                                                          |                                                                                    |                                   |                                    | PST:         | \$0.00    |  |     |   |              |       |     |    |
|                                                          |                                                                                    |                                   |                                    | Total (CAD): | \$25.00   |  |     |   |              |       |     |    |
|                                                          | Payment Details                                                                    |                                   |                                    |              |           |  |     |   |              |       |     |    |
|                                                          | Transaction Amounty 5 25 00 (CAD                                                   |                                   |                                    | V            |           |  |     |   |              |       |     |    |
|                                                          | Order ID: 22:8076b-80                                                              | //<br>52-431c-a276-c51559         | b17ef                              |              |           |  |     |   |              |       |     |    |
|                                                          | Please complete the following details exactly as                                   | they appear on your of            | ard.                               |              |           |  |     |   |              |       |     |    |
|                                                          | Do not put spaces or hyphens in the card numb                                      | ier.                              | -                                  |              |           |  |     |   |              |       |     |    |
|                                                          | Cardholder Name*:                                                                  |                                   |                                    | <hr/>        |           |  |     |   |              |       |     |    |
| (                                                        | Card Number*:                                                                      |                                   |                                    |              |           |  |     |   |              |       |     |    |
|                                                          | Expiry Date (MMYY)*:                                                               |                                   |                                    |              |           |  |     |   |              |       |     |    |
|                                                          | Card Security Code*:                                                               | 2                                 | /                                  |              |           |  |     |   |              |       |     |    |
|                                                          | Al. 1. 10                                                                          | And the state of the state of the |                                    |              |           |  |     |   |              |       |     |    |
|                                                          | button after you press the 'Process Transaction'<br>may result in a double charge. | button will not stop the          | rice. Using the<br>transaction fro | m being proc | essed and |  |     |   |              |       |     |    |
|                                                          |                                                                                    | _                                 |                                    |              |           |  |     |   |              |       |     |    |
| $\langle$                                                | Process Transaction                                                                | $\mathbf{)}$                      | Cancel                             | Transaction  |           |  |     |   |              |       |     |    |
|                                                          |                                                                                    |                                   |                                    |              |           |  |     |   |              |       |     |    |
|                                                          |                                                                                    |                                   |                                    |              |           |  |     |   |              |       |     |    |

## **Click Print Receipt**

| <ul> <li>♦ MyEducation BC: Payn</li> <li>← → C ■ my</li> </ul> | education.gov.bc.ca/aspen/onlineCro                     | ols ×   +<br>editCardPayment.do?navkey=family.std.list.st | dpmt.occ8ioid=CJO00000ApNqDE |            |            |                |             | x 🖪 O 🕸 🛡 🛓       | - o x          |
|----------------------------------------------------------------|---------------------------------------------------------|-----------------------------------------------------------|------------------------------|------------|------------|----------------|-------------|-------------------|----------------|
| Comox Valley 20                                                | ley Scho 🔇 RBC Royal Bank<br>20-2021                    |                                                           |                              |            |            |                |             |                   | (+ Log Off     |
| Pages Family Students ::                                       | Academics Groups Caler                                  | idar 🔀 📩                                                  |                              |            |            |                |             | M.                | ( Q <b>)</b>   |
| Details                                                        | Options Reports                                         | -                                                         |                              |            |            |                |             |                   | Ø              |
| Daily Attendance                                               | × Cancel<br>Online Credit Card Paymen                   | t                                                         |                              |            |            |                |             | Defa              | ult Template 👻 |
| Transcript<br>Assessments                                      | Reference Number 0000698129<br>Amount \$25.00           |                                                           |                              |            |            |                |             |                   |                |
| Schedule<br>Membership                                         | Payment distribution<br>Fee type<br>Student Eee 2020-21 | Fee description                                           | Fee Ref #                    | Fee date   | Fee Total  | Fee Amount Due | Fee Comment | Amount<br>\$25.00 | Comment        |
| Transactions<br>Fees                                           | Receipt<br>Date/Time:                                   | 2020-12-10 08:11:32                                       | 000001010                    | 0102020    | 423.00     | 40.00          |             | 010.00            |                |
| Payments<br>Details<br>• Online Payment Receipt                | Name on Card:<br>Card Number:<br>Amount:                | \$25.00                                                   |                              |            |            |                |             |                   |                |
| Documents<br>Notification                                      | Confirmation Code: zl4aUTMpFCEUZ                        | c00XR7c0IDz0G38                                           |                              |            |            |                |             |                   |                |
|                                                                | X Cancel                                                |                                                           |                              |            |            |                |             |                   |                |
|                                                                |                                                         |                                                           |                              |            |            |                |             |                   |                |
|                                                                |                                                         |                                                           |                              |            |            |                |             |                   |                |
|                                                                |                                                         |                                                           |                              |            |            |                |             |                   |                |
| S https://                                                     | myeducation.gov                                         | .bc.ca/aspen/temp/x2                                      | _7177783261961               | 215985/rep | ort35      | - 0            | ×           |                   |                |
| 🗎 myed                                                         | ducation.gov.bo                                         | ca/aspen/temp/x                                           | 2_71777832619                | 961215985  | 5/report35 | 5.html         |             |                   |                |
|                                                                |                                                         |                                                           |                              |            |            |                | •           |                   |                |
|                                                                |                                                         |                                                           |                              |            |            |                |             |                   |                |
|                                                                |                                                         |                                                           |                              |            |            |                |             |                   |                |
|                                                                |                                                         |                                                           |                              |            |            |                |             |                   |                |
|                                                                |                                                         |                                                           |                              |            |            |                |             |                   |                |
|                                                                |                                                         |                                                           |                              |            |            |                |             |                   |                |
|                                                                |                                                         | Online Payment                                            | Receipt                      |            |            |                |             |                   |                |
|                                                                |                                                         | Georges P Vanier S                                        | econdary                     |            |            |                |             |                   |                |
|                                                                |                                                         |                                                           |                              |            |            |                |             |                   |                |
|                                                                |                                                         | Date/Time:                                                | 2020-12-10 0                 | 08:11:32   |            |                |             |                   |                |
|                                                                |                                                         | Name on Card:<br>Card Number:                             |                              |            |            |                |             |                   |                |
|                                                                |                                                         | Amount:                                                   |                              | \$25.00    |            |                |             |                   |                |
|                                                                |                                                         | Confirmation Code: zI4aUT                                 | MpFCEIJZc0OXR7cOIE           | DzOG3ti    |            |                |             |                   |                |
|                                                                |                                                         |                                                           |                              |            |            |                |             |                   |                |
|                                                                |                                                         |                                                           |                              |            |            |                |             |                   |                |
|                                                                |                                                         |                                                           |                              |            |            |                |             |                   |                |
|                                                                |                                                         |                                                           |                              |            |            |                |             |                   |                |
|                                                                |                                                         |                                                           |                              |            |            |                |             |                   |                |
|                                                                |                                                         |                                                           |                              |            |            |                |             |                   |                |
|                                                                |                                                         |                                                           |                              |            |            |                |             |                   |                |
|                                                                |                                                         |                                                           |                              |            |            |                | *           |                   |                |

To view all payments made in the School Year you can click on the Payments Details link:

| NyEducation BC: Payn              | ments X 🛥 C           | omox Valley Schools | ×   +                              |                    |                     |         |         |         |           | - 0  | ×       |
|-----------------------------------|-----------------------|---------------------|------------------------------------|--------------------|---------------------|---------|---------|---------|-----------|------|---------|
| ← → C ■ my                        | veducation.gov.bc.ca/ | spen/cashiersOff    | icePaymentList.do?navkey=family.st | d.list.stdpmt      |                     |         |         | ☆ 🖪 O 👳 | 🗉 💩 💌     | *    | Θ:      |
| 👖 Apps 🛛 🗢 Comox Val              | lley Scho 🔇 RBC R     | oyal Bank           |                                    |                    |                     |         |         |         |           |      |         |
| Comox Valley 20                   | 020-2021              |                     |                                    |                    |                     |         |         |         |           | 6+   | Log Off |
| Pages Family                      | Academics Gro         | ups Calenda         | r 🛛                                |                    |                     |         |         |         |           |      |         |
| Students ::                       | ×                     | 4                   |                                    |                    |                     |         |         |         | ⊲ ⊲       | ≙. ► | • •     |
| Details                           | Options - Rep         | orts 🕶 🛛 Help 👻     | Search on LegalLast                |                    |                     |         |         |         |           |      | Ø       |
| Contacts                          | Outstanding Fees      | \$0.00              | Unapplied Payments \$0.0           | 0 Balance \$0.00   |                     |         |         |         |           |      |         |
| Daily Attendance                  |                       |                     |                                    |                    | 0 of 3 selected Z   |         |         |         |           | All  | vecords |
| Transcript                        | Date                  |                     | Ref #                              | Method             | Description         | Amount  | Applied | Credit  | Refunded? |      |         |
| Assessments                       | 12/10/2020            |                     | 0000698129                         | Online Credit Card |                     | \$25.00 | \$25.00 | \$0.00  | N         |      |         |
| <b>0 1 1 1</b>                    | 2/10/2020             |                     | 0000608482                         | Cheque             | Yearbook 2019-20    | \$45.00 | \$45.00 | \$0.00  | N         |      |         |
| Schedule                          | 11/24/2019            |                     | 0000593256                         | Cash               | Student Fee 2019-20 | \$25.00 | \$25.00 | \$0.00  | N         |      |         |
| Membership                        |                       |                     |                                    |                    |                     |         |         |         |           |      |         |
| Transactions                      |                       |                     |                                    |                    |                     |         |         |         |           |      |         |
| Fees                              |                       |                     |                                    |                    |                     |         |         |         |           |      |         |
| Payments                          |                       |                     |                                    |                    |                     |         |         |         |           |      |         |
| Details<br>Online Payment Receipt |                       |                     |                                    |                    |                     |         |         |         |           |      |         |
| Documents                         |                       |                     |                                    |                    |                     |         |         |         |           |      |         |
|                                   |                       |                     |                                    |                    |                     |         |         |         |           |      |         |
| redification                      |                       |                     |                                    |                    |                     |         |         |         |           |      |         |
|                                   |                       |                     |                                    |                    |                     |         |         |         |           |      |         |
|                                   |                       |                     |                                    |                    |                     |         |         |         |           |      |         |
|                                   |                       |                     |                                    |                    |                     |         |         |         |           |      |         |
|                                   |                       |                     |                                    |                    |                     |         |         |         |           |      |         |
|                                   |                       |                     |                                    |                    |                     |         |         |         |           |      |         |
|                                   |                       |                     |                                    |                    |                     |         |         |         |           |      |         |
|                                   |                       |                     |                                    |                    |                     |         |         |         |           |      |         |
|                                   |                       |                     |                                    |                    |                     |         |         |         |           |      |         |
|                                   |                       |                     |                                    |                    |                     |         |         |         |           |      |         |

To view online credit card payment details, you can click on the Online Payment Receipt link:

| NyEducation BC: Pa     | yments 🗙 🚗 Cor           | nox Valley Schools         | ×   +                                      |            |           |           |                |             |         |            | -          | o ×          |  |
|------------------------|--------------------------|----------------------------|--------------------------------------------|------------|-----------|-----------|----------------|-------------|---------|------------|------------|--------------|--|
| ← → C m m              | nyeducation.gov.bc.ca/as | pen/onlineCreditCardP      | ayment.do?navkey=family.std.list.stdpmt.oc | c          |           |           |                | <b>☆</b>    | 0 🕸 🖣   | a .•       | <b>b</b> 1 | • <b>0</b> : |  |
| 👖 Apps 🛛 🗢 Comax V     | /alley Scho 📀 RBC Roy    | al Bank                    |                                            |            |           |           |                |             |         |            |            |              |  |
| Comox Valley 2         | 2020-2021                |                            |                                            |            |           |           |                |             |         |            |            | 🖶 Log Off    |  |
| Pages Family           | Academics Grou           | ps Calendar                |                                            |            |           |           |                |             |         |            |            |              |  |
| Students ::            |                          | *                          | <b>&gt;</b>                                |            |           |           |                |             | -       | ( ⊲        | Q          | ► ►I         |  |
| Details                | Options - Repor          | ts 🕶 🛛 Help 👻              |                                            |            |           |           |                |             |         |            |            | Ø            |  |
| Contacts               | X Cancel                 |                            |                                            |            |           |           |                |             |         | Default Te | mplate     | ~            |  |
| Daily Attendance       | Online Credit Ca         | Online Credit Card Payment |                                            |            |           |           |                |             |         |            |            |              |  |
| Transcript             | Reference Number         | 0000698129                 |                                            |            |           |           |                |             |         |            |            |              |  |
| Assessments            | Amount                   | \$25.00                    |                                            |            |           |           |                |             |         |            |            |              |  |
| Schedule               | Payment distribution     |                            |                                            |            |           |           |                |             |         |            |            |              |  |
| Membership             | Fee type                 |                            | Fee description                            | Fee Ref #  | Fee date  | Fee Total | Fee Amount Due | Fee Comment | Amount  | Co         | mment      |              |  |
| Transactions           | Student Fee 2020-21      |                            | Student Fee 2020-21                        | 0000697976 | 9/15/2020 | \$25.00   | \$0.00         |             | \$25.00 |            |            |              |  |
| Fees                   | Date/Time:               | 2020-12-10                 | 08:11:32                                   |            |           |           |                |             |         |            |            |              |  |
| Payments<br>Details    | Card Number:<br>Amount:  |                            | \$25.00                                    |            |           |           |                |             |         |            |            |              |  |
| Online Payment Receipt |                          |                            |                                            |            |           |           |                |             |         |            |            |              |  |
| Documents              | Continuation Code: 214   | а0тмрнсециевохниев         | D20038                                     |            |           |           |                |             |         |            |            |              |  |
| Notification           | G Phint Receipt          |                            |                                            |            |           |           |                |             |         |            |            |              |  |
|                        | X Cancel                 |                            |                                            |            |           |           |                |             |         |            |            |              |  |

Notice in Fees Details that there are no outstanding fees listed.

| NyEducation                                     | n BC: Fees 🗙        | - Comox Valley    | Schools X               | +                               |              |                             |                         |            |             |               |          | -          | o ×                                                                                                    |
|-------------------------------------------------|---------------------|-------------------|-------------------------|---------------------------------|--------------|-----------------------------|-------------------------|------------|-------------|---------------|----------|------------|----------------------------------------------------------------------------------------------------|
| $\  \   \leftarrow \  \   \rightarrow \  \   G$ | myeducation.go      | w.bc.ca/aspen/stu | dentFeesContextList.do? | 'navkey=family.std.list.student | fees         |                             |                         |            |             | \$ 🖪 <b>(</b> | ) 🗇 👅 🕯  | • • 🖻      | * \varTheta :                                                                                                    |
| 👖 Apps 🛛 🔫 🤇                                    | Comox Valley Scho 6 | RBC Royal Bank    |                         |                                 |              |                             |                         |            |             |               |          |            |                                                                                                    |
| Comox Va                                        | lley 2020-2021      |                   |                         |                                 |              |                             |                         |            |             |               |          |            | 🕪 Log Off                                                                                                    |
| Pages Fa                                        | mily Academics      | Groups (          | Calendar                |                                 |              |                             |                         |            |             |               |          |            |                                                                                                    |
| Students ::                                     |                     | ≫∆                |                         |                                 |              |                             |                         |            |             |               |          | < <u>2</u> | Image: A start of the start of the start |
| Details                                         | Options Rep         | ports 👻 🛛 Help 👻  | Search on Date          | a 78 II                         | a-z          |                             |                         |            |             |               |          |            | Ø                                                                                                    |
| Contacts                                        | Outstanding Fees    | \$0.00            | Unapplied               | Payments \$0.00 Balance         | e \$0.00 Onl | ine Accounts Payable George | es P Vanier Secondary 🗸 |            |             |               |          |            |                                                                                                    |
| Daily<br>Attendance                             | Pay Online          |                   |                         |                                 |              |                             | 0 of 0 selected 🥔       |            |             |               |          | Outstan    | ding Balances                                                                                                    |
| Transcript                                      | Date                | Ref #             | Fee type                | Description                     | Name         | Comment                     | Amount                  | Amount due | Amount paid | Voided?       | Date Due | 1          | VDe                                                                                                    |
| Assessments                                     |                     |                   |                         |                                 |              |                             | No matching records     |            |             |               |          |            |                                                                                                    |
| Schedule                                        |                     |                   |                         |                                 |              |                             |                         |            |             |               |          |            |                                                                                                    |
| Membership                                      |                     |                   |                         |                                 |              |                             |                         |            |             |               |          |            |                                                                                                    |
| Transactions                                    |                     |                   |                         |                                 |              |                             |                         |            |             |               |          |            |                                                                                                    |
| Fees<br>Details                                 |                     |                   |                         |                                 |              |                             |                         |            |             |               |          |            |                                                                                                    |
| Payments                                        |                     |                   |                         |                                 |              |                             |                         |            |             |               |          |            |                                                                                                    |
| Documents                                       |                     |                   |                         |                                 |              |                             |                         |            |             |               |          |            |                                                                                                    |
| Notification                                    |                     |                   |                         |                                 |              |                             |                         |            |             |               |          |            |                                                                                                    |
|                                                 |                     |                   |                         |                                 |              |                             |                         |            |             |               |          |            |                                                                                                    |
|                                                 |                     |                   |                         |                                 |              |                             |                         |            |             |               |          |            |                                                                                                    |
|                                                 |                     |                   |                         |                                 |              |                             |                         |            |             |               |          |            |                                                                                                    |
|                                                 |                     |                   |                         |                                 |              |                             |                         |            |             |               |          |            |                                                                                                    |
|                                                 |                     |                   |                         |                                 |              |                             |                         |            |             |               |          |            |                                                                                                    |
|                                                 |                     |                   |                         |                                 |              |                             |                         |            |             |               |          |            |                                                                                                    |
|                                                 |                     |                   |                         |                                 |              |                             |                         |            |             |               |          |            |                                                                                                    |